## **ANNOUNCES** SOFTDOCS ELECTRONIC FORMS AND WORKFLOW AUTOMATION **SYSTEM**

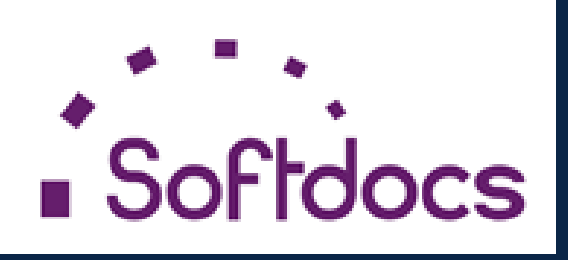

ACCESSING SOFTDOCS

/\_

To access Softdocs, go to https://jsumscentral.etrieve.cloud. Your username is one\Jnumber and your password is your NetID password

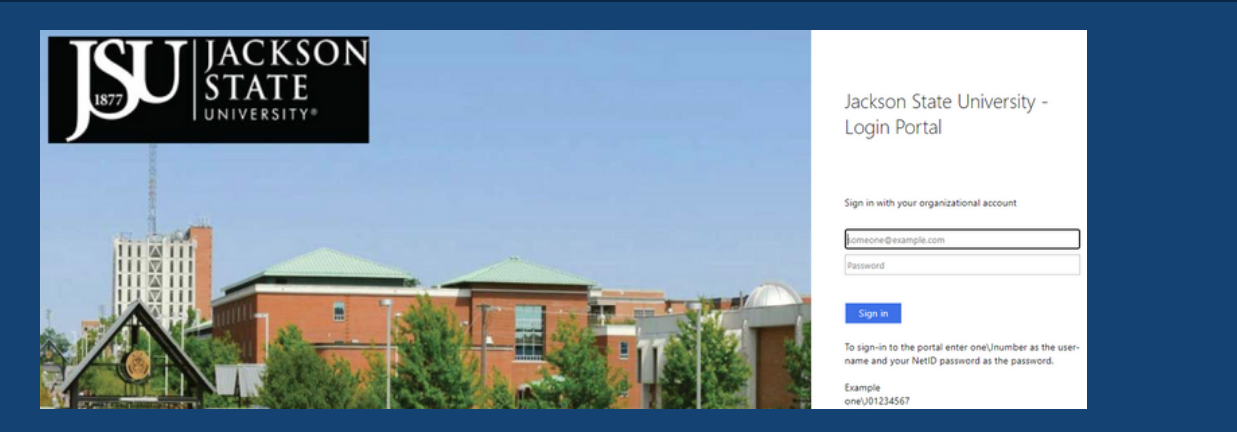

## • TO COMPLETE A FORM

Select Forms in the left menu and select the form you want to complete. Faculty and staff can only see employee forms, and students can only see student forms. After completing the form, select "Submit to" at the bottom of the screen to select the person or group that is the next approver in the workflow.

| etfieve   (                                                                                                    | CENTRAL                                                                                                    |                                                                                                    |                                                                                                    |                                                                     |
|----------------------------------------------------------------------------------------------------|----------------------------------------------------------------------------------------------------|----------------------------------------------------------------------------------------------------|----------------------------------------------------------------------------------------------------|---------------------------------------------------------------------|
| Inbox                                                                                                    |                                                                                                    |                                                                                                    |                                                                                                    |                                                                     |
|                                                                                                    |                                                                                                    | >                                                                                                    | Forms                                                                                                    | ×                                                                   |
| Activity                                                                                                    |                                                                                                    | FA - Ve                                                                                                    | rification - Independent                                                                                                    |                                                                     |
| s                                                                                                    |                                                                                                    | FA - Ve                                                                                                    | rification of Household, Ec                                                                                                    | lucational Purpose a                                                |
| Forms                                                                                                    |                                                                                                    | > Human R                                                                                                    | esources 🔻                                                                                                    |                                                                     |
| Drafts                                                                                                    |                                                                                                    | > HR - Er                                                                                                    | nployee Tuition Remission                                                                                                    | of Fees                                                             |
|                                                                                                    | <                                                                                                    | HR - JS                                                                                                    | U Flextime Work Arranger                                                                                                    | nent Application                                                    |
|                                                                                                    |                                                                                                    | Registrar                                                                                                    | *                                                                                                    |                                                                     |
|                                                                                                    |                                                                                                    | REG - C                                                                                                    | Grade Appeal/Change Forr                                                                                                    | n                                                                   |
|                                                                                                    |                                                                                                    |                                                                                                    |                                                                                                    |                                                                     |
|                                                                                                    |                                                                                                    | SON<br>E G                                                                                                    | rade Appeal/C                                                                                                    | hange Form                                                          |
|                                                                                                    |                                                                                                    |                                                                                                    |                                                                                                    |                                                                     |
|                                                                                                    |                                                                                                    | In                                                                                                    | structions                                                                                                    |                                                                     |
|                                                                                                    | Complete a separate form for<br>Department Chair in the abser                                                                                                    | each grade being chang<br>nce of the instructor of re                                                                                                    | ed. Grade may only be chang<br>cord. Grade changes are not                                                                                                    | ged by instructor of record or<br>official until signed by Academic |
|                                                                                                    | Affairs and Registrar. Please a                                                                                                    | dd any relevant support                                                                                                    | ing documentation related to                                                                                                    | this request.                                                       |
|                                                                                                    | Student Last Name                                                                                                    | First Name                                                                                                    | JN                                                                                                    | umber                                                               |
|                                                                                                    | Term & Year                                                                                                    | CRN                                                                                                    | Subject & Course #                                                                                                    | credit Hour(s)                                                      |
|                                                                                                    | e.g. Fall 2023                                                                                                    |                                                                                                    | e.g. CSC-115                                                                                                    |                                                                     |
|                                                                                                    | Grade Changes                                                                                                    | are Only Allow                                                                                                    | ed for the Follow                                                                                                    | ing Reasons:                                                        |
|                                                                                                    | Grade Granges a                                                                                                    |                                                                                                    |                                                                                                    | 119 110030118.                                                      |
|                                                                                                    | Resolution of incomple     Desult of a grade chap                                                                                                    | te grade                                                                                                    | ocess                                                                                                    |                                                                     |
| ι                                                                                                    | Jser Directed Routing                                                                                                    | CLOSE Brror, admini                                                                                                    | strative withdrawal or late gra                                                                                                    | de submission                                                       |
|                                                                                                    | Q Search                                                                                                    |                                                                                                    |                                                                                                    |                                                                     |
| Group                                                                                                    |                                                                                                    |                                                                                                    |                                                                                                    |                                                                     |
| FLOW:                                                                                                    | Department Chair                                                                                                    | >                                                                                                    |                                                                                                    |                                                                     |
|                                                                                                    |                                                                                                    |                                                                                                    |                                                                                                    |                                                                     |
|                                                                                                    |                                                                                                    |                                                                                                    |                                                                                                    |                                                                     |
|                                                                                                    |                                                                                                    |                                                                                                    |                                                                                                    |                                                                     |
|                                                                                                    |                                                                                                    |                                                                                                    |                                                                                                    | Date                                                                |
|                                                                                                    |                                                                                                    |                                                                                                    |                                                                                                    | Date                                                                |
|                                                                                                    | SEND TO SELECTED                                                                                                    |                                                                                                    |                                                                                                    | Date                                                                |
|                                                                                                    | SEND TO SELECTED                                                                                                    |                                                                                                    |                                                                                                    | Date                                                                |
| √°<br>Submit To Att                                                                                                    | SEND TO SELECTED                                                                                                    |                                                                                                    |                                                                                                    | Date                                                                |
| V 🖁<br>Submit To 🛛 Att                                                                                                    | SEND TO SELECTED                                                                                                    |                                                                                                    |                                                                                                    | Date                                                                |
| V Submit To Att                                                                                                    | SEND TO SELECTED                                                                                                    | SON                                                                                                    | ade Appeal/Ch                                                                                                    | Date                                                                |
| V Submit To Att                                                                                                    | SEND TO SELECTED                                                                                                    | SON                                                                                                    | ade Appeal/Ch                                                                                                    | Date                                                                |
| Submit To Att                                                                                                    | SEND TO SELECTED                                                                                                    | SON<br>Tree Gr                                                                                                    | ade Appeal/Ch<br>tructions                                                                                                    | Date                                                                |
| Submit To Att                                                                                                    | SEND TO SELECTED                                                                                                    | SON<br>F* Gr<br>lns                                                                                                    | ade Appeal/Ch<br>tructions<br>d. Grade may only be changed                                                                                                    | Date                                                                |
| Submit To Att                                                                                                    | SEND TO SELECTED                                                                                                    | SON<br>SON<br>Ins<br>ach grade being change<br>ce of the instructor of rec<br>dd any relevant supportin                                                                                                    | ade Appeal/Ch<br>tructions<br>d. Grade may only be changed<br>ord. Grade changes are not of<br>g documentation related to thi                                                                                                    | Date                                                                |
| Submit To Att                                                                                                    | SEND TO SELECTED                                                                                                    | SON<br>SON<br>Ins<br>ach grade being change<br>ce of the instructor of rec<br>dd any relevant supportin<br>First Name                                                                                                    | ade Appeal/Ch<br>tructions<br>d. Grade may only be changed<br>ord. Grade changes are not of<br>g documentation related to thi<br>JNun                                                                                                    | Date                                                                |
| V Submit To Att                                                                                                    | SEND TO SELECTED<br>Teachments Download Print<br>Townload Print<br>Complete a separate form for en<br>Department Chair in the absent<br>Affairs and Registrar. Please ac<br>Student Last Name                                                                                                    | SON<br>SON<br>Son<br>Ins<br>ach grade being change<br>ce of the instructor of rec<br>dd any relevant supportin<br>First Name                                                                                                    | ade Appeal/Ch<br>tructions<br>d. Grade may only be changed<br>ord. Grade changes are not of<br>g documentation related to thi<br>JNun                                                                                                    | Date                                                                |
| Submit To Att                                                                                                    | SEND TO SELECTED                                                                                                    | SON<br>SON<br>SON<br>Ins<br>ach grade being change<br>ce of the instructor of rec<br>dd any relevant supportin<br>First Name<br>CRN                                                                                                  | ade Appeal/Ch<br>tructions<br>d. Grade may only be changed<br>ord. Grade changes are not of<br>g documentation related to thi<br>JNun<br>e.g.<br>Subject & Course #                                                                                   | Date                                                                |
| Submit To Att                                                                                                    | SEND TO SELECTED                                                                                                    | SON<br>SON<br>Ins<br>ach grade being change<br>ce of the instructor of rec<br>dd any relevant supportin<br>First Name                                                                                                    | ade Appeal/Ch<br>tructions<br>d. Grade may only be changed<br>ord. Grade changes are not of<br>g documentation related to thi<br>JNum<br>e.g.<br>Subject & Course #<br>e.g. CSC-115                                                                   | Date                                                                |
| Submit To Att                                                                                                    | SEND TO SELECTED                                                                                                    | SON<br>SON<br>Ins<br>ach grade being change<br>ce of the instructor of rec<br>dd any relevant supportin<br>First Name<br>CRN<br>re Only Allowe                                                                                       | ade Appeal/Ch<br>tructions<br>d. Grade may only be changed<br>ord. Grade changes are not of<br>g documentation related to thi<br>JNun<br>eg.<br>Subject & Course #<br>e.g. CSC-115<br>ed for the Followir                                             | Date Date Date Date Date Date Date Date                             |
| √S<br>Submit To Att                                                                                                    | SEND TO SELECTED<br>Techments Download Print<br>Complete a separate form for e<br>Department Chair in the absent<br>Affairs and Registrar. Please at<br>Student Last Name<br>Term & Year<br>e.g. Fall 2023<br>Grade Changes at<br>- Resolution of incomplet                                                                                                    | SON<br>SON<br>E<br>ach grade being change<br>ce of the instructor of rec<br>dd any relevant supportin<br>First Name<br>CRN<br>re Only Allower<br>e grade                                                                             | ade Appeal/Ch<br>tructions<br>d. Grade may only be changed<br>ord. Grade changes are not of<br>g documentation related to thi<br>JNun<br>eg<br>Subject & Course #<br>e.g. CSC-115<br>ed for the Followir                                              | Date                                                                |
| Submit To Att                                                                                                    | SEND TO SELECTED                                                                                                    | SON<br>SON<br>SON<br>Ins<br>ach grade being change<br>ce of the instructor of rec<br>dd any relevant supportin<br>First Name<br>SRN<br>re Only Allower<br>e grade<br>e grade<br>construction of hearing proc<br>close pror, administ | ade Appeal/Ch<br>tructions<br>d. Grade may only be changed<br>ord. Grade changes are not of<br>g documentation related to thi<br>JNun<br>e.g.<br>Subject & Course #<br>e.g. CSC-115<br>ed for the Followir<br>ress<br>rative withdrawal or late grade | Date                                                                |
| Submit To Att                                                                                                    | SEND TO SELECTED                                                                                                    | SON<br>SON<br>SON<br>Ins<br>ach grade being change<br>ce of the instructor of rec<br>dd any relevant supportin<br>First Name<br>CRN<br>re Only Allower<br>e grade<br>e grade<br>re or hearing proc<br>CLOSE<br>pror, administ        | ade Appeal/Ch<br>tructions<br>d. Grade may only be changed<br>ord. Grade changes are not of<br>g documentation related to thi<br>JNun<br>e.g.<br>Subject & Course #<br>e.g. CSC-115<br>ed for the Followir<br>ress<br>rative withdrawal or late grade | Date                                                                |
| Submit To Att                                                                                                    | SEND TO SELECTED<br>To Download Print<br>Complete a separate form for en<br>Department Chair in the absent<br>Affairs and Registrar. Please ad<br>Student Last Name<br>e.g. Fall 2023<br>Grade Changes an<br>e. Resolution of incomplet<br>User Directed Routing<br>Search                                                                                                    | SON<br>SON<br>SON<br>Ins<br>ach grade being change<br>ce of the instructor of rec<br>dd any relevant supportin<br>First Name<br>CRN<br>re Only Allower<br>e grade<br>c close pror, administ                                          | ade Appeal/Ch<br>tructions<br>d. Grade may only be changed<br>ord. Grade changes are not of<br>g documentation related to thi<br>JNun<br>e.g.<br>Subject & Course #<br>e.g. CSC-115<br>ed for the Followir<br>ress<br>rative withdrawal or late grade | Date                                                                |
| Submit To Att<br>Submit To Att                                                                                                    | SEND TO SELECTED<br>To Download Print<br>To Download Print<br>Complete a separate form for e<br>Department Chair in the absend<br>Affairs and Registrar. Please ac<br>Student Last Name<br>E. g. Fall 2023<br>Grade Changes a<br>. Resolution of incomplet<br>Download e constants<br>User Directed Routing<br>Complete a separate form for e<br>Department Chair                                                                                                    | SON<br>SON<br>SON<br>Carl<br>Son<br>Ins<br>ach grade being change<br>ce of the instructor of rec<br>dd any relevant supportin<br>First Name<br>CRN<br>re Only Allower<br>e grade<br>e grade<br>e grade<br>c LOSE<br>pror, administ   | ade Appeal/Ch<br>tructions<br>d. Grade may only be changed<br>ord. Grade changes are not of<br>g documentation related to thi<br>JNun<br>e.g.<br>Subject & Course #<br>e.g. CSC-115<br>ed for the Followir<br>ress<br>rative withdrawal or late grade | Date                                                                |
| Submit To At<br>Submit To At<br>Submit To At<br>Submit To At                                                                                                    | SEND TO SELECTED                                                                                                    | SON<br>SON<br>SON<br>Ins<br>ach grade being change<br>ce of the instructor of rec<br>dd any relevant supportin<br>First Name<br>SRN<br>re Only Allower<br>e grade<br>c cose pror, administ                                           | ade Appeal/Ch<br>tructions<br>d. Grade may only be changed<br>ord. Grade changes are not of<br>g documentation related to thi<br>JNun<br>e.g.<br>Subject & Course #<br>e.g. CSC-115<br>ed for the Followir<br>cess<br>rative withdrawal or late grade | Date                                                                |
| Submit To At<br>Submit To At<br>C<br>C<br>C<br>C<br>C<br>C<br>C<br>C<br>C<br>C<br>C<br>C<br>C<br>C<br>C<br>C<br>C<br>C<br>C                                                                                                    | SEND TO SELECTED                                                                                                    | SON<br>SON<br>Constructor of rec<br>did any relevant supporting<br>First Name<br>CRN<br>re Only Allower<br>e grade<br>re only Allower<br>e grade                                                                                     | ade Appeal/Ch<br>tructions<br>d. Grade may only be changed<br>ord. Grade changes are not of<br>g documentation related to thi<br>JNun<br>e.g.<br>Subject & Course #<br>e.g. CSC-115<br>ed for the Followir<br>ress<br>rative withdrawal or late grade | Date                                                                |
| Submit To Att<br>Submit To Att<br>Users in FLOW<br>O Albert 1<br>O Bernee                                                                                                    | SEND TO SELECTED<br>To Download Print<br>Complete a separate form for e<br>Department Chair in the absent<br>Affairs and Registrar. Please at<br>Student Last Name<br>e.g. Fall 2023<br>Grade Changes at<br>e.g. Fall 2023<br>Grade Changes at<br>e.g. Fall 2023<br>Complete a separate form for e<br>Department Chair<br>term & Year<br>Complete a separate form for e<br>Department Chair<br>Carter<br>ce Herbert<br>Daniels                                                                                                    | SON<br>SON<br>Ins<br>ach grade being change<br>ce of the instructor of rec<br>dd any relevant supportin<br>First Name<br>cre Only Allower<br>e grade<br>e grade<br>e grade<br>and processing proc<br>cLOSE pror, administ            | ade Appeal/Ch<br>tructions<br>d. Grade may only be changed<br>ord. Grade changes are not of<br>g documentation related to thi<br>JNun<br>e.g.<br>Subject & Course #<br>e.g. CSC-115<br>ed for the Followir<br>ress<br>rative withdrawal or late grade | Date                                                                |
| Submit To At<br>Submit To At<br>Submi | SEND TO SELECTED<br>Lachments Download Print<br>Complete a separate form for e<br>Department Chair in the absend<br>Affairs and Registrar. Please at<br>Student Last Name<br>E.g. Fall 2023<br>Grade Changes at<br>. Resolution of incomplet<br>Download e changes at<br>. Resolution of incomplet<br>Download e changes at<br>. Resolution of incomplet<br>Download e changes at<br>. Resolution of incomplet<br>Download e changes at<br>. Resolution of incomplet<br>Download e changes at<br>. Resolution of incomplet<br>Download e changes at<br>. Resolution of incomplet<br>Download e changes at<br>. Resolution of incomplet<br>Download e changes at<br>. Resolution of incomplet<br>Download e changes at<br>. Resolution of incomplet<br>Download e changes at<br>. Resolution of incomplet<br>Download e changes at<br>. Resolution of incomplet<br>Download e changes at<br>. Resolution of incomplet<br>. Download e changes at<br>. Resolution of incomplet<br>. Download e changes at<br>. R | SON<br>SON<br>Constructor of rec<br>dany relevant supportin<br>First Name<br>can grade being change<br>ce of the instructor of rec<br>dd any relevant supportin<br>First Name<br>cre Only Allower<br>e grade<br>close pror, administ | ade Appeal/Ch<br>tructions<br>d. Grade may only be changed<br>ord. Grade changes are not of<br>g documentation related to thi<br>JNun<br>e.g.<br>Subject & Course #<br>e.g. CSC-115<br>ed for the Followin<br>ress<br>rative withdrawal or late grade | Date                                                                |
| Submit To At<br>Submit To At<br>C Carolyn<br>C Carolyn                                                                                                    | SEND TO SELECTED                                                                                                    | SON<br>SON<br>Ins<br>ach grade being change<br>ce of the instructor of rec<br>dd any relevant supportin<br>First Name<br>CRN<br>re Only Allower<br>e grade<br>e grade<br>ror, administ                                               | ade Appeal/Ch<br>tructions<br>d. Grade may only be changed<br>ord. Grade changes are not of<br>g documentation related to thi<br>JNun<br>e.g.<br>Subject & Course #<br>e.g. CSC-115<br>ed for the Followir<br>ress<br>rative withdrawal or late grade | Date                                                                |
| Submit To Att<br>Submit To Att<br>Users in FLOW<br>O Albert 0<br>Bernee<br>O Bobbie                                                                                                    | SEND TO SELECTED  Lachments Download  Complete a separate form for e Department Chair in the absent Affairs and Registrar. Please at Student Last Name  E g. Fall 2023  Grade Changes at e g. Fall 2023  Grade Changes at e Resolution of incomplet Department Chair  Carter  Carter  Carter  Department Chair  Carter  Carter  Carter  Carter  SEND TO SELECTED                                                                                                    | SON<br>SON<br>Carlor<br>SON<br>Carlor<br>Son<br>Carlor<br>First Name<br>CRN<br>First Name<br>CRN<br>First Name<br>CRN<br>CLOSE<br>Pror, administ                                                                                     | ade Appeal/Ch<br>tructions<br>d. Grade may only be changed<br>ord. Grade changes are not of<br>g documentation related to thi<br>JNum<br>e.g.<br>Subject & Course #<br>e.g. CSC-115<br>ed for the Followir<br>ress<br>rative withdrawal or late grade | Date                                                                |

## • TO SIGN/APPROVE/REJECT A FORMS THAT HAVE BEEN SUBMITTED TO YOU

JACKSON State

Select Inbox in the left menu to select the package (form) you want to approve. Select "Approve to" at the bottom of the screen to select the person or group that is the next approver in the workflow.

| Flow       |   | Inbox                                                    |         | × |
|------------|---|----------------------------------------------------------|---------|---|
| 🐣 Inbox    |   | Q. Search Inbox                                          |         |   |
| C Activity | > | Packages                                                 |         |   |
| Forms      |   | REG - Grade Appeal/Change Form Package<br>Emily A. Moses | 2/26/24 | > |
| Forms      | > | UC - University Photo Release Package<br>Emily A. Moses  | 2/20/24 | > |

>

|  |  | Drafts |
|--|--|--------|
|--|--|--------|

| Emil | уA. | M |
|------|-----|---|
|      |     |   |
|      |     |   |

## Grade Appeal/Change Form

| Inct  | <b>THO</b> | one |
|-------|------------|-----|
| IIISU | i u c i    |     |

Complete a separate form for each grade being changed. Grade may only be changed by instructor of record or Department Chair in the absence of the instructor of record. Grade changes are not official until signed by Academic Affairs and Registrar. Please add any relevant supporting documentation related to this request. Student Last Name First Name JNumber J000000 test Test Subject & Course # Term & Year CRN Credit Hour(s) test test test test Grade Changes are Only Allowed for the Following Reasons: · Resolution of incomplete grade · Result of a grade change appeal or hearing process · Correction of instructor/university error, administrative withdrawal or late grade submission Change Grade From Incomplete ~ Change Grade To A ~ Instructor Rationale test Instructor of Record Date Emily A.Moses 02/26/2024

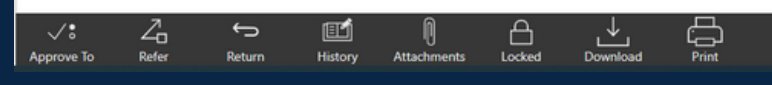

| Intructions   Conjecte a separate form for each grade being danged. Grade may only be danged by instructor of record of Department Ohar in the abasece of the instructor of focus of Orade charges are not effect util signed by Academic Alfaria and Righter Parates add ary relevant upporting bocommentation related to this request.   Statistical Cast target Inter Directed Routing   Carget Cast   Carget Cast   Cast Cast   Cast Cast   Cast Cast   Cast Cast   Cast Cast   Cast Cast   Cast Cast   Cast Cast   Cast Cast   Cast Cast   Cast Cast   Cast C                                                                                                    |                                                                                                    |                                                                                     | CKSON<br>ATE<br>ersity*                                                                                     | Grad                                                                                                    | e Appeal                                                                                                    | /Chang                                                                                                    | e Forn                                                                                                    | 1                                                                                                    |
|----------------------------------------------------------------------------------------------------|----------------------------------------------------------------------------------------------------|-------------------------------------------------------------------------------------|----------------------------------------------------------------------------------------------------|----------------------------------------------------------------------------------------------------|----------------------------------------------------------------------------------------------------|----------------------------------------------------------------------------------------------------|----------------------------------------------------------------------------------------------------|----------------------------------------------------------------------------------------------------|
| <form></form>                                                                                                    |                                                                                                    |                                                                                     |                                                                                                    | Instruc                                                                                                    | tions                                                                                                    |                                                                                                    |                                                                                                    |                                                                                                    |
| Suder Lax Name First Name Jumber   Tex Namber   Tex Namber   Tex Namber   Descharpes are Only Allowed for the Following Reasons:   Image: Name of the State of the State of the State of the grade submission   Second   Second                                                                                                    |                                                                                                    | Complete a separate form<br>Department Chair in the a<br>Affairs and Registrar. Ple | m for each grade be<br>absence of the instr<br>ease add any releva                                          | eing changed. Gr<br>ructor of record. (<br>ant supporting do                                                                                                    | ade may only be ch<br>Grade changes are<br>cumentation related                                                                                                    | nanged by instru-<br>not official unti<br>d to this reques                                                                                                    | uctor of recor<br>I signed by A                                                                                                    | d or<br>cademic                                                                                                  |
| Image: Serie Serie |                                                                                                    | Student Last Name                                                                   | Firs                                                                                                    | st Name                                                                                                    |                                                                                                    | JNumber                                                                                                    |                                                                                                    |                                                                                                    |
| Imm & Yeer CRN Subject & Course # Craft Hour(s)   Imm Imm Imm Imm   Carcele Changes are Only Allowed for the Following Reasons: Imm   Imm Imm Imm   Carcele Changes Carcele Theorem   Carcele Changes Carcele Theorem   Carcele Changes Carcele Theorem   Carcele Changes Carcele Theorem   Carcele Changes Carcele Theorem   Carcele Changes Carcele Theorem   Carcele Changes Carcele Changes   Carcele Changes Carcele Changes   Carcele Changes C                                                                                                    |                                                                                                    | Test                                                                                | te                                                                                                    | st                                                                                                    |                                                                                                    | J000000                                                                                                    |                                                                                                    |                                                                                                    |
| Intel Intel   Seconda Changes are Only Allowed for the Following Reasons:   Bendation of incorpite grade   Seconda    FLOW: Dean   FLOW: Dean    FLOW: Dean   SEND TO SELECTED    Flow: Dean   Exercised and the string process    FLOW: Dean   FLOW: Dean    FLOW: Dean   Exercised and the string process    FLOW: Dean   FLOW: Dean    FLOW: Dean   FLOW: Dean    FLOW: Dean   FLOW: Dean    FLOW: Dean   FLOW: Dean    FLOW: Dean   FLOW: Dean    FLOW: Dean   FLOW: Dean    FLOW: Dean   FLOW: Dean    FLOW: Dean   FLOW: Dean    FLOW: Dean   FLOW: Dean    FLOW: Dean FLOW: Dean<                                                                                                    |                                                                                                    | Term & Year                                                                         | CRN                                                                                                    |                                                                                                    | Subject & Course                                                                                                    | # Cree                                                                                                    | dit Hour(s)                                                                                                    |                                                                                                    |
| Sende Changes are Only Allowed for the Following Reasons:   Reduction of incomplete guile   Corpu   FLOW: Dean     SEND TO SELECTED   Corpu   SEND TO SELECTED     Corpu   Corpus and corpus and corpus and cor                                                                                                    |                                                                                                    | test                                                                                | test                                                                                                    |                                                                                                    | test                                                                                                    | tes                                                                                                    | st                                                                                                    |                                                                                                    |
| User Directed Routing       CLOSE       Inver, sed municitative with drawal or late grade submission         Group       FLOW: Dean       Date         SEND TO SELECTED       Date       Date         Group       Bear       Heavy       Laternets       Ever         Group       Construction       Date       Date       Date         SEND TO SELECTED       Ever       Ever       Ever       Ever       Ever         Group       Ever       Ever       Ever       Ever       Ever       Ever         Ver Directed Routing       Ever       Ever       Ever       Ever       Ever       Ever       Ever         Ver Directed Routing       Construction       Testister       Ever       Ever                                                                                                    |                                                                                                    | Grade Change                                                                        | es are Only                                                                                                 | Allowed f                                                                                                    | for the Follo                                                                                                    | owing Re                                                                                                    | asons:                                                                                                    |                                                                                                    |
| Search         Group         FLOW: Dean         SEND TO SELECTED         Sent Rots         Composition         Sent To SELECTED         Sent Rots         Composition         Sent Rots         Composition         Sent Rots         Sent Rots </td <td>Us</td> <td>er Directed Routing</td> <td>CLOSE BIT</td> <td>nearing process<br/>or, administrative</td> <td>e withdrawal or late</td> <td>grade submiss</td> <td>ion</td> <td></td>                                                                                                    | Us                                                                                                    | er Directed Routing                                                                 | CLOSE BIT                                                                                                   | nearing process<br>or, administrative                                                                                                    | e withdrawal or late                                                                                                    | grade submiss                                                                                                    | ion                                                                                                    |                                                                                                    |
| Group         Group         FLOW: Dean         SEND TO SELECTED         SEND TO SELECTED         Server         Refer         Refer         Complete a tegrante form for each grade being changed. Grade may on eff. denged by induced of anged by induced of anged by induced of anged by induced of anged by induced of anged by induced of anged by induced of anged by indu                                                                                                    | [                                                                                                    | O Search                                                                            |                                                                                                    |                                                                                                    |                                                                                                    |                                                                                                    |                                                                                                    |                                                                                                    |
| Group         FLOW: Dean         SEND TO SELECTED         spyrore To         Refer         Refer         Refer         Refer         Refer         Refer         Refer         Refer         Refer         Refer         Refer         Refer         Refer         Refer         Refer         Refer         Refer         Refer         Refer         Refer         Refer          Refer         Refer                                                                                                    |                                                                                                    | Search                                                                              |                                                                                                    |                                                                                                    |                                                                                                    |                                                                                                    |                                                                                                    |                                                                                                    |
| FLOW: Dean FLOW: Dean SEND TO SELECTED SEND TO SELECTED SEND TO SELECTED Send To Selected For the Return History Attachments Locked Download Print Grade Appeal/Change Form Intervent To Selected and Selected and                                                         | Group                                                                                                    |                                                                                     |                                                                                                    |                                                                                                    |                                                                                                    |                                                                                                    |                                                                                                    |                                                                                                    |
| SEND TO SELECTED     Refer     Refer     Refer     Refer     Refer     Refer     Refer     Refer     Refer     Refer     Refer     Refer     Refer     Refer     Refer     Refer     Refer     Refer     Refer     Refer     Refer     Refer     Refer     Refer     Refer     Refer        Refer        Refer           Refer                                                                                                    <                                                                                                    | FLOW: De                                                                                                    | ean                                                                                 | >                                                                                                    |                                                                                                    |                                                                                                    |                                                                                                    |                                                                                                    |                                                                                                    |
| SEND TO SELECTED   Correction Barrier Return   Reter   Reter   Re                                                                                                    |                                                                                                    |                                                                                     |                                                                                                    |                                                                                                    |                                                                                                    |                                                                                                    |                                                                                                    |                                                                                                    |
| SEND TO SELECTED    Prove To Refer Refer Re                                                                                                    |                                                                                                    |                                                                                     |                                                                                                    |                                                                                                    |                                                                                                    |                                                                                                    |                                                                                                    |                                                                                                    |
| SEND TO SELECTED    SEND TO SELECTED     Prevent Return Return </td <td></td> <td></td> <td></td> <td></td> <td></td> <td>Date</td> <td>•</td> <td></td>                                                                                                    |                                                                                                    |                                                                                     |                                                                                                    |                                                                                                    |                                                                                                    | Date                                                                                                    | •                                                                                                    |                                                                                                    |
| SEND TO SELECTED     Percent     Percent     Refer     Refer        Refer <td></td> <td></td> <td></td> <td></td> <td></td> <td>02</td> <td>/26/2024</td> <td></td>                                                                                                    |                                                                                                    |                                                                                     |                                                                                                    |                                                                                                    |                                                                                                    | 02                                                                                                    | /26/2024                                                                                                    |                                                                                                    |
| SEND TO SELECTED   Server Reter   Reter   Reter <th></th> <th></th> <th></th> <th></th> <th></th> <th></th> <th></th> <th></th>                                                                                                    |                                                                                                    |                                                                                     |                                                                                                    |                                                                                                    |                                                                                                    |                                                                                                    |                                                                                                    |                                                                                                    |
| Instructions         Complete a separate form for each grade being changed. Grade may only be changed by instructor of record or Department Chair in the absence of the instructor of record. Grade changes are not official until signed by Academice Affairs and Registrar. Please add any relevant supporting documentation related to this request.         Student Last Name       First Name       JNumber         Test       test       000000         Test       test       000000         Test       test       000000         Test       test       test       test         Oracle Changes are Only Allowed for the Following Reasons: <ul> <li>Resolution of incomplete grade</li> <li>Correction of instructioniversity error, administrative withdrawal or late grade submission</li> <li>Change Grade From</li> <li>Fidelis Ikem</li> <li>Fidelis Ikem</li> <li>Rissell Bennett</li> <li>Tony, Latiker</li> <li>Tony, Latiker</li> <li>Tony, Latiker</li> <li>Tony Latiker</li> <li>Itational and test and test an</li></ul>                                                                                                    | √° Z                                                                                                    |                                                                                     |                                                                                                    | А                                                                                                    |                                                                                                    |                                                                                                    |                                                                                                    | -                                                                                                    |
| User Directed Routing Cust Resolution of incomplete grade Resolution of instructor/university error, administrative withdrawal or late grade submission Chapman Russell Bennett Tony Latiker                                                                                                    | √ °<br>Approve To RM                                                                                        | END TO SELECTED                                                                     | History Attachr                                                                                             | nents Locker                                                                                                    | d Download                                                                                                    | Print<br>Print                                                                                                    | al/Chan                                                                                                    | ne Eorm                                                                                                    |
| Department Chair in the absence of the instructor of record. Grade changes are not official until signed by Academic Affairs and Registrar. Please add any relevant supporting documentation related to this request.         Student Last Name       JNumber         Test       west         User Directed Routing       CLOSE         Search       Itest         Fidelis Ikem       Correction of instructor/university error, administrative withdrawal or late grade submission         Change Grade From       Instructor of Record         Instructor of Record       Date         Russell Bennett       Emil Alloces         Tony Latiker       Custor                                                                                                    | S<br>Approve To<br>Re                                                                                       | END TO SELECTED                                                                     | History Attache                                                                                             | nents Lockee                                                                                                    | d Download<br>DN<br>Gra                                                                                                    | Print<br>Print                                                                                                    | al/Chan                                                                                                    | ge Form                                                                                                    |
| Student Last Name       First Name       JNumber         Test       test       Jococo         Test       test       cool         Test       test       cool         Test       test       cool         Test       test       cool         Test       test       cool         Test       test       test         Test       test       test         Test       test       test         CRADe Changes are Only Allowed for the Following Reasons:       corection of instructor/university error, administrative withdrawal or late grade submission         Change Grade From       Incomplete       Test         Incomplete       Change Grade To       Change Grade To         A        Instructor Rationale       Entry Alloses         Tony Latiker       test       test       test                                                                                                    | Approve To R                                                                                                | END TO SELECTED                                                                     | History Attache                                                                                             | nents Lockee                                                                                                    | d Download                                                                                                    | Print<br>de Appea<br>uctions<br>Grade may only be                                                                                                    | al/Chanç                                                                                                    | ge Form                                                                                                    |
| Test test     Term & Year CRN   Subject & Course # Credit Hour(s)      test test        Close    Oracle Changes are Only Allowed for the Following Reasons: <ul> <li>Resolution of incomplete grade</li> <li>Result of a grade change appeal or hearing process</li> <li>Correction of instructor/university error, administrative withdrawal or late grade submission</li> </ul> Change Grade To <ul> <li>Rico Chapman</li> <li>Russell Bennett</li> <li>Tony Latiker</li> </ul> <b>Close   <b>Close       <b>Preselfannie McDaniels Ext Charge Grade To Charge Grade To</b>  &lt;</b></b>                                                                                                    | S<br>Approve To<br>Re                                                                                       | END TO SELECTED                                                                     | History Attacher                                                                                            | nents Lockee                                                                                                    | d Download<br>DN<br>Gra<br>grade being changed i<br>f the instructor of recorr<br>ny relevant supporting of                                                                                                    | de Appea<br>uctions<br>Grade may only be<br>1. Grade changes a<br>focumentation rela                                                                                                  | al/Chang<br>e changed by ini<br>are not official u<br>ted to this requ                                                                                                    | ge Form<br>structor of record or<br>ntil signed by Academic<br>rst.                                              |
| Term & Year       CRN       Subject & Course #       Credit Hour(s)         test       test       test       test         Grade Changes are Only Allowed for the Following Reasons:       .       .         . Resolution of incomplete grade       .       .         . Resolution of instructor/university error, administrative withdrawal or late grade submission       .         Change Grade From       .       .         Incomplete       .       .         Preselfannie McDaniels       .       .         Russell Bennett       .       .         Tony Latiker       .       .                                                                                                    | Approve To                                                                                                  | END TO SELECTED                                                                     | History Attacher<br>History Attacher<br>Complete a se<br>Department Ch<br>Affairs and Res<br>Student Last I | ments Locker                                                                                                    | DN<br>Gra<br>grade being changed i<br>the instructor of recorr<br>ny relevant supporting of<br>First Name                                                                                                    | Print<br>Print<br>de Appea<br>uctions<br>Grade may only be<br>1. Grade changes a<br>Socumentation rela                                                                                | al/Change<br>e changed by int<br>are not official u<br>tited to this reque<br>JNumber                                                                                                    | ge Form<br>fructor of record or<br>ntil signed by Academia<br>tst.                                               |
| User Directed Routing CLOSE   Search Change Grade From   Fidelis Ikem Instructor Iniversity error, administrative withdrawal or late grade submission   Preselfannie McDaniels Change Grade From   Rico Chapman Date   Russell Bennett Date   Tony Latiker Catalogical Alloses                                                                                                    | Approve To                                                                                                  | END TO SELECTED                                                                     | History Attache                                                                                             | ments Lockee                                                                                                    | d Download DN Gra Instr Grade being changed. t the instructor of recorr ny relevant supporting of First Name test                                                                                                    | Print<br>de Appea<br>uctions<br>Grade may only be<br>J. Grade changes i<br>Jocumentation rela                                                                                         | al/Chang<br>e changed by ini<br>are not official u<br>are not official u<br>uted to this requ<br>JNumber<br>JO0000                                                                                                    | ge Form<br>tructor of record or<br>thil signed by Academic<br>test.                                              |
| User Directed Routing CLOSE   Search Incomplete grade   Fidelis Ikem Incomplete   Fidelis Ikem Incomplete   Rico Chapman Instructor of Record   Rico Chapman Date   Rico Chapman Date   Tony Latiker 0 2252024                                                                                                    | Approve To                                                                                                  | END TO SELECTED                                                                     | History Attache                                                                                             | ments Lockee                                                                                                    | Download<br>Download<br>DN<br>Gra<br>grade being changed .<br>f the instructor of recorr<br>ny relevant supporting of<br>First Name<br>test                                                                                                    | de Appea<br>uctions<br>Grade may only be<br>d. Grade changes of<br>documentation rela                                                                                                 | al/Chang<br>e changed by int<br>are not official u<br>ted to this reque<br>JNumber<br>JNumber<br>Jourson                                                                                                    | ge Form<br>structor of record or<br>ntil signed by Academic<br>sst.                                              |
| User Directed Routing CLOSE   Search Incomplete   Fidelis Ikem Incomplete   Preselfannie McDaniels A   Rico Chapman Instructor of Record   Russell Bennett Date   Tony Latiker 02/26/2024                                                                                                    | Approve To                                                                                                  | END TO SELECTED                                                                     | History Attache                                                                                             | ments Locke                                                                                                    | d Download DN Gra Instru grade being changed. f the instructor of record ny relevant supporting of First Name First Name Instru t                                                                                                    | Print<br>Print<br>de Appea<br>uctions<br>Grade may only be<br>d Grade changes i<br>documentation relation<br>Subject & Cour<br>test                                                   | al/Change<br>e changed by ind<br>are not official u<br>sted to this required<br>JNumber<br>JO0000<br>se# Ci                                                                                                    | ge Form<br>structor of record or<br>ntil signed by Academic<br>sst.<br>redit Hour(s)<br>test                     |
| Search   Fidelis Ikem   Preselfannie McDaniels   Rico Chapman   Russell Bennett   Tony Latiker                                                                                                    | Approve To                                                                                                  | END TO SELECTED                                                                     | History Attache                                                                                             | prents Lockee                                                                                                    | Download DN Gra Instr grade being changed .  f the instructor of recorr ny relevant supporting o First Name First Name Test T T T Only Allowed ade ppeal or hearing proces ersity error, administrat                                                        | de Appea<br>vections<br>Grade may only be<br>documentation relation<br>Subject & Cour<br>test<br>I for the Fo<br>s<br>ive withdrawal or lation                                        | al/Changed by int<br>are not official u<br>inted to this required<br>JNumber<br>JNumber<br>JNumber<br>JNumber<br>JNumber<br>JNumber<br>JNumber<br>JNumber<br>JNumber<br>JNumber                                                                                                    | ge Form<br>tructor of record or<br>ntil signed by Academic<br>rest.<br>redit Hour(s)<br>test<br>easons:<br>ssion |
| Change Grade To       Fidelis Ikem       Preselfannie McDaniels       Rico Chapman       Russell Bennett       Tony Latiker                                                                                                    | Approve To                                                                                                  | END TO SELECTED                                                                     | History Attache                                                                                             | ments Locke                                                                                                    | Download DN Gra Instru- grade being changed. It ist It I Only Allowed ade ppeal or hearing proces ersity error, administrat                                                                                                    | Crint<br>Print<br>de Appea<br>uctions<br>Grade may only bo<br>d. Grade changes -<br>documentation relation<br>Subject & Cour<br>test<br>I for the Fo<br>s<br>ive withdrawal or lation | al/Change<br>e changed by ini<br>are not official u<br>uted to this requ<br>JNumber<br>Jococoo<br>se# Ci<br>Ilowing R<br>ate grade submi                                                                                                    | ge Form<br>tructor of record or<br>thil signed by Academic<br>test<br>redit Hour(s)<br>test<br>easons:<br>ssion  |
| <ul> <li>Fidelis Ikem</li> <li>Preselfannie McDaniels</li> <li>Rico Chapman</li> <li>Russell Bennett</li> <li>Tony Latiker</li> </ul>                                                                                                    | Approve To                                                                                                  | END TO SELECTED                                                                     | History Attache                                                                                             | parate form for each<br>hair in the absence of<br>pistrar. Please add at<br>Name<br>CRN<br>banges are<br>tion of incomplete gr<br>of a grade change ap<br>ision of instructor/univ<br>b From                                                                                                    | d Download DN Gra Instr grade being changed . t the instructor of recorr ny relevant supporting of First Name t t Only Allowed ade ppeal or hearing proces ersity error, administrat                                                                        | Crade may only be<br>de Appear<br>uctions<br>Grade may only be<br>d. Grade changes a<br>documentation rela<br>Subject & Cour<br>test<br>I for the Fo<br>s<br>here withdrawal or la    | al/Chang<br>e changed by ini<br>are not official u<br>ted to this requ<br>JNumber<br>JOOWOOD<br>Se # C<br>Illowing R<br>ate grade submi                                                                                                    | ge Form<br>tructor of record or<br>ntil signed by Academic<br>rest.<br>redit Hour(s)<br>test<br>easons:<br>ssion |
| Preselfannie McDaniels     Instructor Rationale       Rico Chapman     Instructor of Record       Russell Bennett     0226/2024                                                                                                    | Approve To                                                                                                  | END TO SELECTED                                                                     | History Attache                                                                                             | parate form for each<br>nair in the absence of<br>gistrar. Please add ar<br>Name<br>CRN<br>test<br>thanges are<br>tion of incomplete gr<br>of a grade change ag<br>ion of instructorluniv<br>Prom                                                                                                    | Download Download DN Gra Instru- grade being changed. ( f the instructor of record ny relevant supporting of First Name First Name Test I t Only Allowed ade ppeal or hearing proces ersity error, administrat                                              | Crade Chappers<br>de Appers<br>uctions<br>Grade changes i<br>documentation rela<br>Subject & Cour<br>test<br>tor the Fo<br>ive withdrawal or la                                       | al/Change<br>e changed by ind<br>are not official u<br>unumber<br>JNumber<br>Jococoo<br>se # Ci<br>Illowing R<br>ate grade submi                                                                                                    | ge Form<br>tructor of record or<br>ntil signed by Academic<br>sst.<br>redit Hour(s)<br>test<br>easons:<br>ssion  |
| O Rico Chapman     Instructor of Record     Date       O Russell Bennett     Emby A Moses     02/26/2024                                                                                                    | User Di<br>D Fidelis Ikem                                                                                   | END TO SELECTED                                                                     | History Attache                                                                                             | parate form for each<br>hair in the absence of<br>gistrar. Please add ar<br>Name<br>CRN<br>test<br>Changes are<br>tion of incomplete gr<br>of a grade change ag<br>ion of instructor/univ<br>P From                                                                                                    | Download DN Gra Instr grade being changed. Chain is tructor of recorr ny relevant supporting of First Name Test Conly Allowed ade ppeal or hearing proces ersity error, administrat                                                                         | Print Print Cle Appea uctions Grade may only be d. Grade changes i documentation rela Subject & Cour 1 test I for the Fo s ive withdrawal or la                                       | al/Chang<br>e changed by ini<br>are not official u<br>ited to this requi-<br>JNumber<br>JO00000<br>se # C<br>Ilowing R<br>ate grade submi                                                                                                    | ge Form<br>tructor of record or<br>thil signed by Academic<br>test.<br>redit Hour(s)<br>test<br>easons:<br>ssion |
| O     Russell Bennett     Instructor of Record     Date       O     Tony Latiker     .                                                                                                    | User Di<br>D Fidelis Ikem                                                                                   | END TO SELECTED                                                                     | History Attache                                                                                             | parate form for each<br>hair in the absence of<br>gistrar. Please add at<br>Name<br>CRN<br>thanges are<br>tion of incomplete gr<br>of a grade change ag<br>ision of instructor/univ<br>b From<br>toon of instructor/univ<br>b From<br>toon ag and the state of the state<br>for a grade change ag<br>ision of instructor/univ<br>b From<br>toon ag agade change ag<br>ision of instructor/univ | d Download DN Gra Instr grade being changed . Instr grade being changed . Instr grade being changed . Instr Int Int Int Int Int Int Int Int Int Int                                                                                                    | Crade may only be<br>de Appear<br>uctions<br>Grade may only be<br>d. Grade changes a<br>documentation rela<br>Subject & Cour<br>test<br>I for the Fo<br>s<br>here withdrawal or la    | al/Change<br>e changed by ins<br>are not official u<br>ited to this requi-<br>JNumber<br>JNumber<br>JNumber<br>JNumber<br>JNumber<br>JNumber<br>JNumber<br>JNumber<br>JNumber<br>JNumber<br>JNumber<br>JNumber<br>JNumber<br>JNumber<br>JNumber<br>JNumber                                                                                                    | ge Form<br>tructor of record or<br>ntil signed by Academic<br>rest.<br>redit Hour(s)<br>test<br>easons:<br>ssion |
| C Tony Latiker                                                                                                    | User Di<br>Fidelis Ikem<br>Preselfannie N<br>Rico Chapmai                                                   | END TO SELECTED                                                                     | History Attache                                                                                             | parate form for each<br>hair in the absence of<br>gistrar. Please add ar<br>Name<br>creation of instructorluniv<br>b From<br>b To<br>ionale                                                                                                    | d Download<br>Download<br>DN Gra<br>Instru-<br>grade being changed.<br>f the instructor of record<br>ny relevant supporting of<br>First Name<br>First Name<br>Test<br>1<br>t<br>Only Allowed<br>ade<br>ppeal or hearing proces<br>ersity error, administrat | Print  Ce Appea  uctions  Grade may only be d. Grade changes  Grade changes  to courrentation relat  Subject & Cour test  I for the Fo  is ive withdrawal or lat                      | al/Changed by ind<br>e changed by ind<br>are not official u<br>used to this reque<br>JNumber<br>JOCOCO<br>ise # Ci<br>llowing R<br>ate grade submi                                                                                                    | ge Form tructor of record or thil signed by Academic st. redit Hour(s) test easons: ssion                        |
| O Tony Latiker •                                                                                                    | User Di<br>Fidelis Ikem<br>Preselfannie N<br>Rico Chapmar                                                   | END TO SELECTED                                                                     | History Attache                                                                                             | parate form for each hair in the absence of gistrar. Please add at Name  CRN CRN CRN CRN CRN CRN CRN CRN CRN CR                                                                                                    | d Download Download N Gra Instr Gra Instr Gra Instr Only Allowed ade peal or hearing proces ersity error, administrat                                                                                                    | Crade may only be<br>de Appear<br>uctions<br>Grade may only be<br>d. Grade changes i<br>documentation rela<br>Subject & Cour<br>test<br>I for the Fo                                  | al/Chang<br>e changed by in<br>are not official u<br>ited to this requi-<br>JNumber<br>JNumber<br>JNumbe | ge Form<br>tructor of record or<br>ntil signed by Academic<br>test.<br>redit Hour(s)<br>test<br>easons:<br>ssion |
|                                                                                                    | User Di<br>Fidelis Ikem<br>Preselfannie N<br>Russell Benne                                                  | END TO SELECTED                                                                     | History Attache                                                                                             | parate form for each<br>hair in the absence of<br>jistrar. Please add at<br>Name<br>CRN<br>test<br>thanges are<br>tion of incomplete gr<br>of a grade change ag<br>tion of incomplete gr<br>of a grade change ag<br>tion of incomplete gr<br>of a grade change ag<br>tion of instructor/univ<br>e From<br>bionale                                                                              | d Download Download N Gra Instr grade being changed i t the instructor of recorr ny relevant supporting to First Name t t Only Allowed ade ppeal or hearing proces ersity error, administrat                                                                | Crade may only be<br>de Appear<br>uctions<br>Grade may only be<br>d. Grade changes a<br>documentation rela<br>Subject & Cour<br>test<br>I for the Fo                                  | al/Changed by ins<br>are not official u<br>ited to this required<br>JNumber<br>JNumber<br>JNu | ge Form  tructor of record or ntil signed by Academic st.  edit Hour(s) test easons: ssion                       |
| SEND TO SELECTED                                                                                                    | Approve To Approve To User Di Fidelis Ikem Fidelis Ikem Rico Chapman Rico Chapman Rico Chapman Tony Latiker | END TO SELECTED<br>Return<br>irected Routing<br>Search<br>McDaniels<br>n tt         | History Attache                                                                                             | parate form for each<br>hair in the absence of<br>jistrar. Please add at<br>Name<br>CRN<br>test<br>thanges are<br>tion of incomplete gr<br>of a grade change at<br>tion of instructorluniv<br>e From<br>From<br>To<br>Jonale                                                                                                    | d Download DN Gra Instr grade being changed. It is the instructor of record ry relevant supporting of First Name Itest It It Only Allowed ade peeal or hearing proces ersity error, administrat                                                             | de Appea<br>uctions<br>Grade may only be<br>d. Grade changes i<br>documentation rela<br>Subject & Cour<br>test<br>I for the Fo<br>is<br>ive withdrawal or la                          | al/Change<br>e changed by ind<br>are not official u<br>JNumber<br>JNumber<br>loocoo<br>se # C<br>loocoo<br>ate grade submi<br>ate grade submi                                                                                                    | ge Form tructor of record or ntil signed by Academic set. redit Hour(s) test easons: ssion ssion ste 02/26/2024  |

If you need assistance with Softdocs, call 601-979-1371